# Инструкция по работе с Педагогическим абонементом МИОО

# Оглавление

| Начало работы                    | . 3 |
|----------------------------------|-----|
| Ознакомительный режим            | .4  |
| Справочник доступных мероприятий | .4  |
| Режим формирования заявки        | 6   |
| Выбор оферты                     | 7   |
|                                  | - 7 |
|                                  | . / |
| Оформление заказа                | .9  |

# Начало работы

«Педагогический абонемент» - это образовательная услуга нового типа, которая оказывается на базе образовательных организаций города Москвы и может содержать любой набор учебных мероприятий, по выбору педагога или группы педагогов одного комплекса.

Основная идея этого инструмента состоит в том, что выбирая из справочника учебное мероприятие пользователь заранее видел по каким датам и в какое время это мероприятие может стать для него событием. А для исполнителя уже на стадии формирования заказа определяется расписание проведения занятий и формируется планы реализации «Педагогического абонемента» в разрезе ресурсов каждой кафедры МИОО.

Для начала работы зайдите на сайт dpomos.ru и перейдите по ссылке "Педагогический абонемент" в главном меню.

## Ознакомительный режим

Данный режим доступен всем посетителям портала dpomos.ru.

| Дополнительное профессиональное образован<br>педагогических работников города Москвы<br>Региональный реестр дополнительных профессиональных программ                                                      | ие                                 |     |
|----------------------------------------------------------------------------------------------------|------------------------------------|-----|
| 🍘 Текушие курсы 🚦 Архив курсов 👔 Новости 🗎 Организации                                                                                                    | Поиск                              | Q   |
| Педагогический абонемент<br>Уважаемые посетители,                                                                                                    |                                    |     |
| Воспользовавшись педагогических абонементом, сформируйте и закажите индивидуальный пакет учебных ме<br>Для ознакомления со списко мероприятий педагогического абонемента нажмите "Ознакомительный режим". | роприятий объемом 40, 90, 160 часо | 08. |
| Для составления заявки в мероприятия педагогического абонемента нажмите "Формирование заявки".<br>Ознакомительный режим Формирование заявки                                                               |                                    |     |

С помощью данного режима каждый посетитель сайта может ознакомиться с ассортиментом мероприятий, проводимых в рамках педагогического абонемента.

#### Справочник доступных мероприятий

После выбора ознакомительного режима вы попадаете в справочник мероприятий педагогического абонемента.

На странице справочника выводится информация по всем доступным для записи мероприятиям.

Фильтрация осуществляется по двум уровням: раздел и назначение.

| вы можете иск | в <b>ознакомительном режиме,</b> для оформления заявки рам необходино переити в <u>раздел оформление заявки</u> |
|---------------|----------------------------------------------------------------------------------------------------|
| Раздел:       | Детский коллектив т                                                                                             |
| Назначение:   | Подкатегории текущего назначения                                                                                |
| Поиск:        | Поиск по номеру, названию, описанию                                                                             |

Доступно поле "Поиск" для поиска по номеру названию и аннотации мероприятий.

По каждому мероприятию выводятся следующие данные:

• Индивидуальный номер мероприятия

- Раздел и назначение
- Название мероприятия
- Аннотация мероприятия
- Название кафедры, проводящей мероприятия
- Форма мероприятия
- Длительность мероприятия (в часах)
- Максимальное количество участников
- Кнопка посмотреть расписание

| Семинар: Использование информационных технологий в образовательном процессе (история,<br>обществознание, экономика и право).                                                                                               | Часов:12<br>35 чел.                                                                                                    |
|----------------------------------------------------------------------------------------------------|----------------------------------------------------------------------------------------------------|
| Предмет / Предметы социально-гуманитарного цикла                                                                                                    |                                                                                                    |
| Кафедра социально-гуманитарного образования<br>В ознаках сомицаров и робицаров билос окразования                                                                                                    | 27021 11050                                                                                                    |
| в рамках семинаров и веоинаров оудет оказана практическая помощь учителю истории и обществознания в освоении нового образов<br>контокта, эдаптации к современному информационному полю, электронной образовательной среде. | ательного                                                                                                    |
| Расписание                                                                                                    |                                                                                                    |
|                                                                                                    | Семинар: Использование информационных технологий в образовательном процессе (история,<br>обществознание, экономика и право).<br>Предмет / Предметы социально-гуманитарного цикла<br>Кафедра социально-гуманитарного образования<br>В рамках семинаров и вебинаров будет оказана практическая помощь учителю истории и обществознания в освоении нового образов<br>компента, адартации к современному информационному полю, электронной образовательной среде.<br>Расписание |

Если есть доступные для записи мероприятия, то появляется кнопка "Расписание", нажав на которую вы увидите доступные для заказа даты проведения мероприятия.

| / Предмет<br>социально<br>семинар | ы социально-гуманитарного цикла                                        | ации, форм |
|-----------------------------------|------------------------------------------------------------------------|------------|
| ого спект;                        | Мероприятия: Использование информационных технологий в образовательном |            |
|                                   | процессе (история, обществознание, экономика и право).                 |            |
| р: Повь                           |                                                                        | риль).     |
| / Предме                          | Доступные мероприятия                                                  |            |
| социальн                          | 14 Map 15:30 - 18:30                                                   |            |
| семинар                           | 21 Map 15:30 - 18:30                                                   | в социальн |
| й стол:                           |                                                                        | профиль    |
| / Предме                          |                                                                        |            |
| социальн<br>семинар               |                                                                        | в социальн |
| р: Испс<br>вознан.                |                                                                        | ория,      |

В ознакомительном режиме вы не сможете записаться на мероприятия, для записи обратитесь к администратору вашей образовательной организации.

## Режим формирования заявки

Данный режим доступен администратору образовательной организации для заказа мероприятий по Педагогическому абонементу.

| රට <u>Bepc</u>                                                    | ия для слабовидащих Домой                                                                                                    | <ul> <li>Васильев Павел Васильевич</li> </ul>      | • Выход |  |
|-------------------------------------------------------------------|----------------------------------------------------------------------------------------------------|----------------------------------------------------|---------|--|
| <u> </u>                                                          | Дополнительное профессиональное образов<br>педагогических работников города Москвы<br>Региональный реестр дополнительных профессиональных программ                                                                                                    | ание                                               |         |  |
| 🎁 <u>Тек</u> у                                                    | шие курсы 🚦 Архив курсов 🚹 Новости 💼 Организации                                                                                                    | Поиск                                              | Q       |  |
| Педаго<br>Уважаемь<br>Воспольз<br>Для озна<br>Для соста<br>Ознако | гический абонемент<br>не посетители,<br>овавшись педагогическим абонементом, сформируйте и закажите индивидуальный пакет учебн<br>комления со списком мероприятий педагогического абонемента нажмите "Ознакомительный ре<br>вления заявки на мероприятия педагогического абонемента нажмите "Формирование заявки".<br>мительный режим Формирование заявки | ых мероприятий объемом 40, 90, 160 часов.<br>ким". |         |  |

Оформление заказа осуществляется администратором образовательной организации с использованием учетной записи с соответствующими правами.

Для формирования заявки нажмите на кнопку "Формирование заявки"

Формирование заявки состоит из следующих шагов:

- Выбор оферты;
- Выбор мероприятий;
- Оформление заказа.

## Выбор оферты

| 68 Версия для слабовидящих Домой                                                                                                    | <ul> <li>Васильев Павел Васильевич</li> <li>Вых</li> </ul> |
|----------------------------------------------------------------------------------------------------|------------------------------------------------------------|
| Дополнительное профессиональное образов педагогических работников города Москвы Региональный реестр дополнительных профессиональных программ | ание                                                       |
| 👔 Текущие курсы 🛛 🔗 Архив курсов 📲 Новости 📄 Организации                                                                                     | Поиск                                                      |
| 🍯 Текушие курсы 🚦 Архив курсов 🍈 Новости 📄 Организации                                                                                       | Поиск                                                      |
|                                                                                                    |                                                            |
| Выбор оферты                                                                                                    |                                                            |
| Выбор оферты<br>Чтобы иметь возможность заказать выберите оферту:                                                                            |                                                            |
| Выбор оферты<br>Чтобы иметь возможность заказать выберите оферту:<br>40 часов 90 часов 160 часов<br>Ознакомиться Ознакомиться Ознакомиться   |                                                            |
| Выбор оферты<br>Чтобы иметь возможность заказать выберите оферту:<br>40 часов<br>Ознакомиться<br>Ознакомиться<br>Ознакомиться                |                                                            |

Для начала работы с абонементов выберите желаемый общий объем мероприятий по абонементу. Ограничения по оферте учитываются при формировании заказа.

В дальнейшем этот выбор можно изменить.

## Выбор мероприятий

После выбора оферты вы попадаете на страницу справочника мероприятий.

Выбор мероприятий осуществляется из предложений, актуальных на момент формирования заявки.

Предложение может включать несколько мероприятий (дат проведения). Каждое мероприятие может быть забронировано только одной образовательной организацией. Бронь сохраняется до проведения мероприятия, или удаляется если своевременно не был заключен договор.

Фильтрация предложений осуществляется по двум уровням: раздел и назначение.

| Вы можете иск | ать предложения, используя следующие фильтры. |  |
|---------------|-----------------------------------------------|--|
| Раздел:       | Детский коллектив                             |  |
| Назначение:   | Подкатегории текущего назначения              |  |
| Поиск:        | Поиск по номеру, названию, описанию           |  |

Доступно поле "Поиск" для поиска по номеру названию и аннотации мероприятий.

По каждому мероприятию выводятся следующие данные:

- Индивидуальный номер мероприятия
- Раздел и назначение
- Название мероприятия
- Аннотация мероприятия
- Название кафедры, проводящей мероприятия
- Форма мероприятия
- Длительность мероприятия (в часах)
- Максимальное количество участников
- Кнопка "Добавить в портфель" или "Уведомить меня о появлении"

| =   | 13083 | Семинар: Использование информационных технологий в образовательном процессе (история, обществознание, экономика и право).                                                                                                    | Часов:12<br>35 чел. |
|-----|-------|----------------------------------------------------------------------------------------------------|---------------------|
| l ć | 4     | Предмет / Предметы социально-гуманитарного цикла                                                                                                    |                     |
| L   |       | Кафедра социально-гуманитарного образования<br>В рамках семинаров и вебинаров будет оказана практическая помощь учителю истории и обществознания в освоении нового образо<br>контента, адаптации к современному информационному полю, электронной образовательной среде. | вательного          |
|     |       | Добавить в портфель                                                                                                    |                     |

Если в предложении есть доступные мероприятия, то нажав на кнопку "Добавить в портфель" вы добавите мероприятие в свой список заказа.

| Округ*: | ~       | Улица*:   |           |  |
|---------|---------|-----------|-----------|--|
| Дом*:   | Корпус: |           | Строение: |  |
| Этаж*:  |         | Кабинет*: |           |  |

Для этого заполните дополнительные поля даты и места проведения мероприятия. После заполнения необходимых полей нажмите кнопку "Забронировать".

После того, как мероприятие добавлено в портфель, бронь на него сохраняется в течение 24 часов. Если в течение этого времени не был сформирован и отправлен общий заказ, то бронь освобождается и мероприятие становится доступно для записи всем участникам Абонемента.

| #513082 | Круглый стол: Повышение мотивации обучающихся на уроках (социально-гуманитарный профиль).<br>Предмет / Предметы социально-гуманитарного цикла<br>Кафелла социально-гуманитарного облазования                                                                                                    | Часов:2<br>15 чел.           |
|---------|----------------------------------------------------------------------------------------------------|------------------------------|
|         | В рамках семинаров будут рассмотрены формы и методы стимулирования интереса учащихся к изучению предметов социально-гумани<br>профиля.<br>Уведомить меня о появлении                                                                                                    | арного                       |
| #513082 | Круглый стол: Повышение мотивации обучающихся на уроках (социально-гуманитарный профиль).<br>Предмет / Предматы социально-гуманитарного цикла<br>Кафедра социально-гуманитарного образования<br>В рамках семина бодут рассмотрены формы и методы стимулирования интереса учащихся к изучению предметов социально-гуманит<br>порфиля. | Часов:2<br>15 чел.<br>арного |
|         |                                                                                                    |                              |

Если по предложению нет доступных мероприятий, то нажмите "Уведомить меня о появлении", чтобы при появлении доступных мероприятий вам на электронную почту пришло соответствующее извещение.

| 🍘 Текущие курсы 🗧 Архив курсов 📲 Новости 🕋 Организации                          | Поиск           | ٩    |
|---------------------------------------------------------------------------------|-----------------|------|
| Список предложений<br>Ваша текущая оферта: 40 часов <u>Ознакомиться Сменить</u> | Забронированные | 0/40 |
| Вы можете искать предложения, используя следующие фильтры.                      |                 |      |

Объем мероприятий в портфеле и общий объем по оферте показан в соответствующем поле над фильтрами.

Для продолжения оформления заказа перейдите по ссылке "Забронированные предложения".

### Оформление заказа

При оформлении заказа на мероприятия педагогического абонемента вы видите список забронированных вами предложений. Эти предложения можно редактировать, добавляя или удаляя мероприятия, или удаляя предложения целиком. Для добавления новых предложений перейдите по ссылке "Вернуться к списку предложений".

| Отправить зак | аз Перейти к оферте Сбросить                                                                                                    |         | Итого: 4 / 4 |
|---------------|----------------------------------------------------------------------------------------------------|---------|--------------|
| 2             | Индивидуальн, консультация: Инструменты оценки личностных и метапредметных результатов во внеурочной<br>реятельности и в кополнительном образовании<br>этский коллектив / неурочная деятельность<br>Дачы на которые заброкированны мероприятия: <u>Добавить мероприятия</u> (+1 часов)<br>1 Mar 11:00 - 12:00 (2), Ленина 1 этаж 2 помещение 25 <u>Отменить</u>                   | 1 часов | x            |
|               | Бронирование на 1 даты - 1 часов <u>Отменить все</u>                                                                                                    |         |              |
| 2             | Семинар: Формирование социокультурной компетентности учащихся во внеурочной деятельности и в<br>дополнительном образовании (личностные и метапредметные результаты)<br>Детский коллектив / Внеурочная деятельность                                                                                                    | 3 часов | X            |
| 2             | Семинар: Формирование на 1 даты - 1 часов <u>Отменить все</u><br>Семинар: Формирование социокультурной компетентности учащихся во внеурочной деятельности и в<br>дополнительном образовании (личностные и метапредметные результаты)<br>Детский коллектив / Внеурочная деятельность<br>Даты на которые забронированны мероприятия: <u>Добавить мероприятия</u> (+3 часов)         | 3 часов | ×            |
| 2             | Семинар: Формирование социокультурной компетентности учащихся во внеурочной деятельности и в<br>дополнительном образовании (личностные и метапредметные результаты)<br>Детский коллектив / Внеурочная деятельность<br>Даты на которые забронированны мероприятия: <u>Добавить мероприятия</u> (+3 часов)<br>11 Фев 15:00 - 18:00 ЦАО, ggdfg 12 этаж 1 помещение 1 <u>Отменить</u> | 3 часов | x            |

После того, как вы набрали полный объем часов по выбранной оферте, вы можете отправить заказ на абонемент, нажав на кнопку "Отправить заказ".

| ФИО подписанта*:                      | ФИО              |  |
|---------------------------------------|------------------|--|
|                                       |                  |  |
| Должность подписанта*:                | должность        |  |
| Основание для подписания*:            | основание        |  |
| ФИО ответственного организатора*:     | ФИО              |  |
| Телефон ответственного организатора*: | +7(926)000-00-00 |  |
| Email ответственного организатора*:   | email            |  |

Для оформления приложения к договору введите ФИО, должность и основание для подписи подписанта договора от вашей организации. Кроме того, заполните поля ФИО, телефон и email ответственного за работу с педагогическим абонементом от вашей организации.

После того, как вы отправите заявку скачайте готовое приложение к договору "Педагогического абонемента" и перейдите по ссылке на оферту в электронном магазине zakupki.mos.ru для оформления договора.